#### 航运公司操作手册

1. 注册船员健康在线 App 帐号

1.1 华为、小米、vivo 进入手机应用市场搜索"船员健康在线",下载安装 App,或扫描以下二维码,按照二维码中提示内容下载安装。

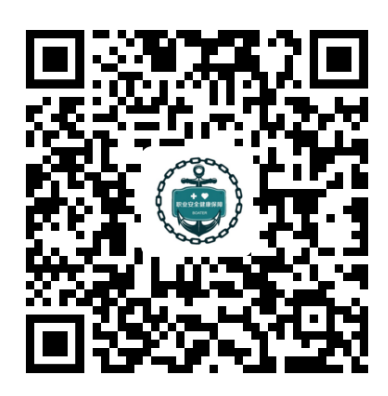

1.2 打开 App,点击"免费注册"按钮,进入注册页面,如图 1 所示; 注册页面输入手机号码和登录密码完成帐号注册,如图 2 所示

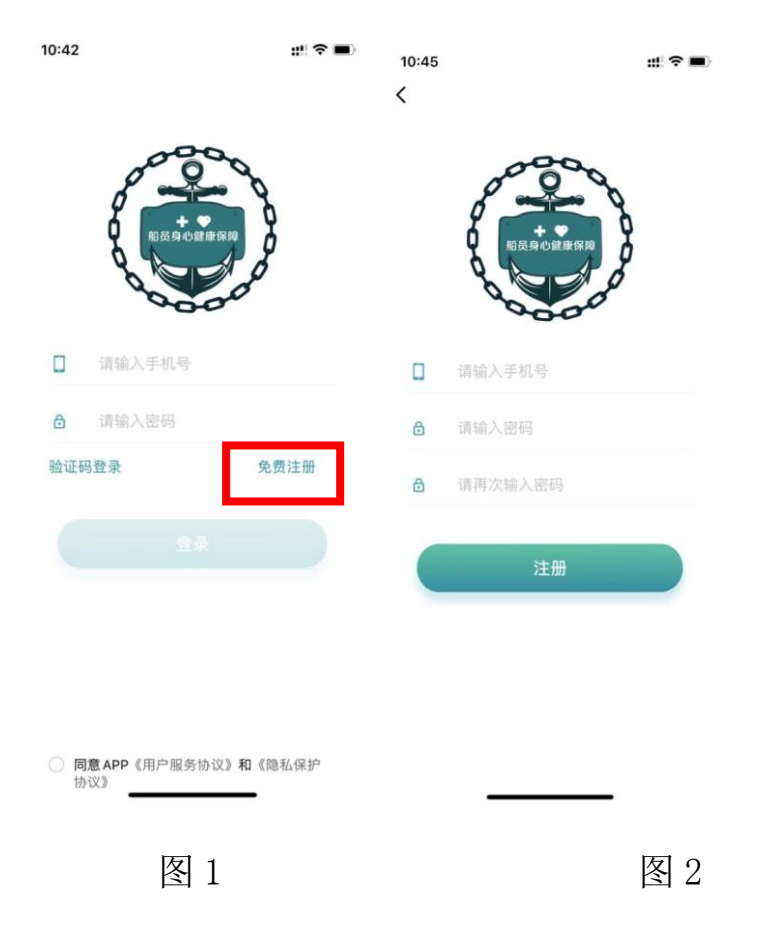

1.3 注册完成后回到登录页面,采用注册时填写的手机号码+短信验证
 码方式登录或手机号码+密码方式登录,点击验证码登录和密码登录切
 换登录方式,如图3和图4所示

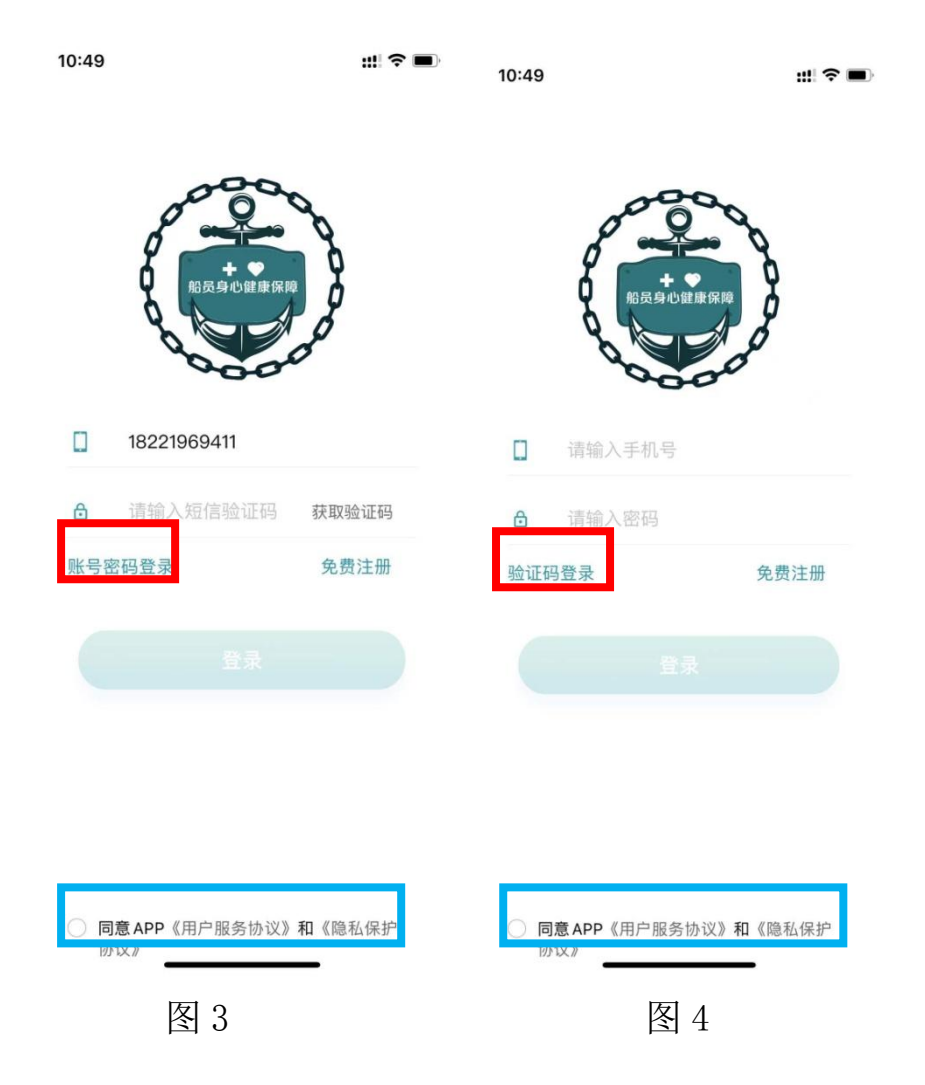

1.4 点击登录按钮前,需阅读用户服务协议和隐私保护协议内容,并勾选"同意 App《用户服务协议》和《隐私保护协议》"选项,如图 3 图 4 中蓝色框所示。

1.5 进入 App 首页后点击个人中心按钮, 如图 5; 在个人中心中找到船企管理帐号申请入口, 如图 6

| 11:19  | ::! ? ■ | 11:19        | ::::  ? ■)     |
|--------|---------|--------------|----------------|
|        |         | <b>6</b> 0 # | >              |
|        |         | 手机号码         | 182****1222 >  |
| 在线医疗咨询 |         | 员工卡号         | 0              |
|        |         | 所属船只         | _              |
|        |         | 船企管理账号申请     | >              |
| 1200   | RE      | 隐私协议         | >              |
|        |         | 系统版本         | 2.3.4          |
| 我的健康管理 |         | 船舶健康码        | >              |
|        | ? 身体重量  | 国际航行船舶航行期间   | ]船员新冠病毒抗原检测信,> |
|        | BMI指标   |              |                |
|        | 血氧含量    | 退            | 出登录            |
|        | 舒张血压    |              |                |
| n      |         | â            | •              |
|        |         |              |                |
|        | 图 5     |              | 图 6            |

1.6 填写表单申请信息,如图7,所有内容皆为必填项,营业执照副本如图 8 所示,登录帐号密码会在申请日期起1-3个工作日发放到联系人邮箱中。

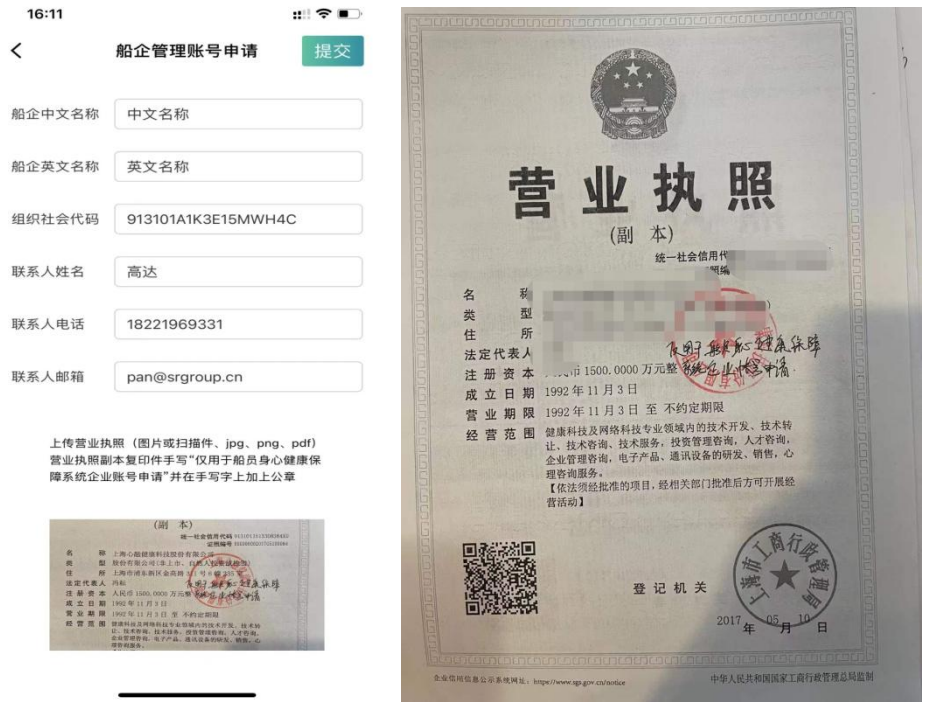

图 8

# 2. 登录帐号密码

2.1 根据联系人邮箱中收到的帐号密码和登录地址,打开浏览器(建议使用谷歌浏览器);登录帐号密码输入成功后进入船企首页,如图9。

| 后台管理中心  | 首页演示船企                                |                                       | <b>希 え 品 季 </b> ③ 船企账户                 |
|---------|---------------------------------------|---------------------------------------|----------------------------------------|
| 三快捷菜单 ▲ | 后台首页 🗙 🗘 船舶管理 🗙                       |                                       |                                        |
| ☆ 后台首页  | 新冠监测通知                                | 心理干预通知                                | 县否开启教程 日本地址 二 一                        |
|         | chuanqi-航海-2021-11-28 1 例阳性   宣音      | 航海-航线-2021-12-01 直看                   | 自动报警                                   |
|         |                                       | 航海-航行-2021-11-30                      | <b>π</b> ● 3 <sub>8</sub>              |
|         |                                       | 航海-船员-2021-11-29                      |                                        |
|         |                                       | 航海-心理危机-2021-11-29 直看                 | 新露試神检 总<br>测 问性数量 总                    |
|         |                                       | 航海-心理-2021-11-29                      | 16 <sub>∰</sub> 1 <sub>∰</sub>         |
|         | NUMBER OF STREET                      |                                       |                                        |
|         | 新冠试剂检测                                | 心理干预                                  | 身心健康检测数统计                              |
|         |                                       | □ 大 □ 中 □ 小                           | 10000000000000000000000000000000000000 |
|         | 4                                     |                                       |                                        |
|         | 3                                     |                                       | 0.6                                    |
|         | 2                                     | 0.6                                   | 0.4                                    |
|         | 1                                     |                                       |                                        |
|         | 0<br>2021-12-18 2021-12-21 2021-12-24 | 0<br>2021-12-18 2021-12-21 2021-12-24 |                                        |

图 9

# 3. 创建船舶信息

点击图 9 中首页(红色框选中位置)菜单,进入船企管理面板,选择船舶管 理菜单,如图 10 所示

| 后台管理中心     | 首页 演示船企                    |         |       |        | <b>*</b> * |       |
|------------|----------------------------|---------|-------|--------|------------|-------|
| ≌ 后台管理 ▲   | 后台首页 × 口 船舶管理 ×            |         |       |        |            |       |
| ₩ 船舶航行记录   |                            |         |       |        |            |       |
| ** 船舶管理    | 名称                         | 昵称      | 国内代理人 | IMO识别号 | 状态         | 操作    |
|            | 航海一号                       | hanghai | 航海一号  | 航海一号   | 可用         | 修改 禁用 |
| ₩ 身心健康工作站  | 航海                         | hanghai | 王郁盛   | 1111   | 可用         | 修改 禁用 |
| 😫 船员信息管理   | 房口的白                       | chuanbo | 王郁盛   | 0000   | 可用         | 修改 禁用 |
| 😫 船员身心健康数据 | < 1 > 到第 1 页 确定 共3条 10条/页、 | •       |       |        |            |       |
| 😫 新冠病毒检测结  |                            |         |       |        |            |       |
| 😫 心理干预管理   |                            |         |       |        |            |       |
| 😫 心理电话咨询管理 |                            |         |       |        |            |       |
| ₩ 餐饮管理     |                            |         |       |        |            |       |
| ■耗材管理      |                            |         |       |        |            |       |

### 4. 指定船舶操作人员用户

船舶创建完成后,点击左侧船员信息管理菜单进入船员信息列表,初次管理时可以手动添加船舶操作人员,添加成功的船舶操作人员账号可以不用再次注册 App 账号,可以直接登录 App,默认密码 888888,如下图 11 中红框 1 添加按钮,已有船员信息列表时可点击下图 11 中红框 2 编辑按钮对某一船员指定为某一船舶操作人员,如图 12 所示。

| 后台管理中心          | 首页 演示船企         |                 |        |             |    | <b>*</b> * | 🔒 🏶 🖶 船企账户             |
|-----------------|-----------------|-----------------|--------|-------------|----|------------|------------------------|
|                 | 后台首页 🗙 🗘 船舶管理 🗙 | ☆ 船员信息管理 ×      |        |             |    |            |                        |
| # 船舶航行记录        | ◎ 添加            |                 |        |             |    |            |                        |
| 11 船舶管理         | 12 th           | 船舶              | 是否是管理员 | 电话          | 性别 | 状态         | 操作                     |
|                 | 管理员1            | 航海              | 是      | 18221969888 | 男  | 可用         | 修改 禁用                  |
| ≇ 身心健康工作站       | 航海管理员           | 航海一号            | 是      | 18221221221 | 男  | 可用         |                        |
| <b>詳</b> 船员信息管理 | Ξ               | 航海              | 否      |             | 男  | 禁用         | <sub>≅28</sub> , 28, β |
| # 船员身心健康数据      | 航海号管理员          | 航海              | 是      | 18221969333 | 男  | 可用         | 修改 禁用                  |
| 新冠病毒检测结         | by8船舶管理员        | 船舶              | 是      | 18221969111 | 男  | 可用         | 修改 禁用                  |
|                 | lixue           | 航海              | 是      | 1320000000  | 男  | 可用         | 修改 禁用                  |
| 心理干预管理          | kang            | 航海              | 是      | 1880000000  | 男  | 可用         | <b>修改</b> 禁用           |
| 😫 心理电话咨询管理      | long            | 船舶              | 否      | 1763000000  | 男  | 可用         | <b>修改</b> 禁用           |
| # 餐饮管理          | tian            | 航海              | 否      | 1762000000  | 男  | 可用         | <b>修改</b> 禁用           |
| ■耗材管理           | sheng           | 航海              | 否      | 1761111111  | 男  | 可用         | 修改 禁用                  |
|                 | < 1 2 > 到第      | 1 页 确定 共14条 10条 | ₩页 ✔   |             |    |            |                        |

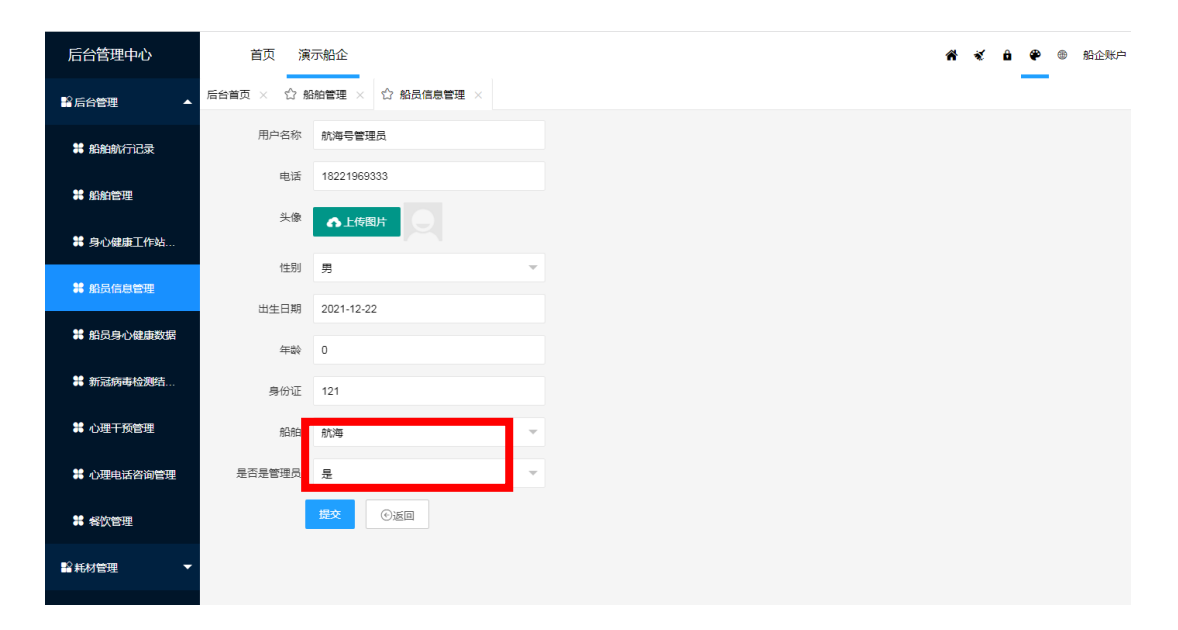

5. 船舶航行途中船员新冠病毒抗原检测信息记录查看

点击船舶航行记录(如图 13)查看船舶指定操作人员上报的航行途 中船员信息和船员新冠抗原检测信息以及船舶新冠病毒抗原检测码,检 测码的生成时间为航行期间船舶新冠病毒抗原检测信息汇总表提交时间。 绿色表示按要求检测和报送并未检出阳性。 蓝色表示未按要求检测或报送但未检出阳性。

黄色表示按要求检测和报送但检出阳性。

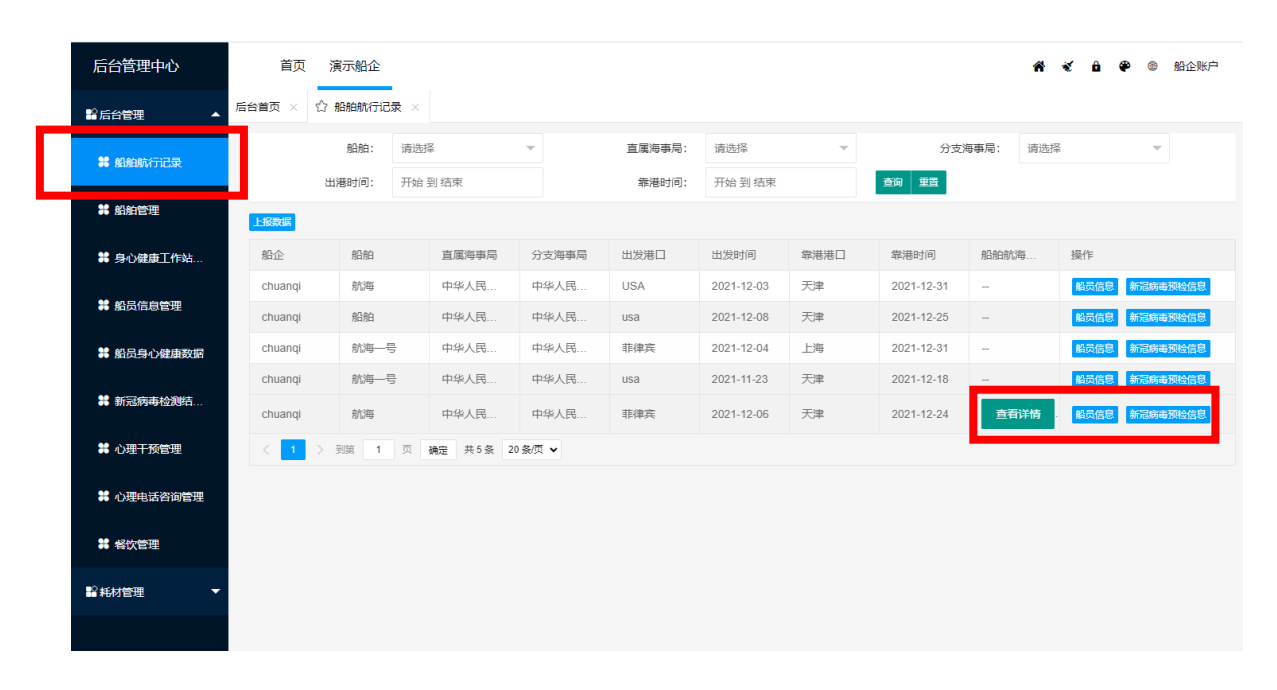

红色表示未按要求检测或报送并检出阳性。

图 13

#### 6. 新冠病毒抗原检测结果图示

此页面由图表和数据统计表两部分组成,图表中蓝色表示新冠试剂检测的总数量,橙色表示新冠试剂检测结果为阳性的预警数据,可根据时间

(7 天内/14 天内/30 天内/指定时间段内)和船舶筛选条件查看新冠病 毒抗原检测结果数据,如图14。

| 后台管理中心              | 首页 演示船企                                           | <b>希 &amp; b \$</b> \$ \$\$ \$\$ |
|---------------------|---------------------------------------------------|----------------------------------|
| ■后台管理               | ₹ ☆ 船舶航行记录 × ☆ 新冠病毒检测结果管理 ×                       |                                  |
| # 船舶航行记录            |                                                   |                                  |
| ₩ 船舶管理              | 新增检测数量                                            | 船舶 藏法择或提案 👻                      |
| <b>詳</b> 身心健康工作站    | 时间:7天 14天 30天 开始到结束                               | 合词 建五                            |
| # 船员信息管理            |                                                   |                                  |
| <b>#</b> 船员身心健康数据   |                                                   |                                  |
| <b>\$\$</b> 新冠病毒检测结 |                                                   | Υ.                               |
| 😫 心理干预管理            | 4                                                 |                                  |
| 😫 心理电话咨询管理          | 3                                                 |                                  |
| # 餐饮管理              | 2                                                 |                                  |
| 12 耗材管理 ▼           |                                                   |                                  |
|                     |                                                   |                                  |
|                     | 0,<br>2021-11-26 2021-11-27 2021-11-28 2021-11-30 | 2021-12-01 2021-12-23 2021-12-24 |
|                     |                                                   |                                  |

图 14

图表下方为新冠病毒抗原检测数据统计表,可点击检测详情查看详 细数据,右上方为实时上报数据按钮,点击可把及时数据上报至船员身 心健康保障系统,如图 15。系统具有每日自动上报功能

| 后台管理中心                                 | 首页     | 演示船企         |             |            |            |                   | 者 🐔 🔒 🏶 🌚 船企账户                                                     |
|----------------------------------------|--------|--------------|-------------|------------|------------|-------------------|--------------------------------------------------------------------|
| ■ 后台管理 🔺                               | 后台首页 × | ☆ 船舶航行记录 ×   | ☆ 新冠病毒检测结果  | 管理 ×       |            | ,                 |                                                                    |
| 📽 船舶航行记录                               |        |              |             |            |            |                   |                                                                    |
| <b>詳</b> 船舶管理                          |        | 1            |             |            |            |                   |                                                                    |
| ≇ 身心健康工作站                              |        | 0 2021-11-26 | 2021-11-27  | 2021-11-28 | 2021-11-30 | 2021-12-01 2021-  | 12-23 2021-12-24                                                   |
| <b>\$\$</b> 船员信息管理                     |        |              |             |            |            |                   |                                                                    |
| 😫 船员身心健康数据                             |        | ESTENSIO     | 林本谷教皇       | 70.44.¥5.□ | nutra      | 8704-77-1514/0/ S | 上报数据                                                               |
| 36 新冠病毒检测结                             |        | 2021-12-24   | 4           | 4          | 0          | 0%                | (2)<br>(2)<br>(2)<br>(2)<br>(2)<br>(2)<br>(2)<br>(2)<br>(2)<br>(2) |
|                                        |        | 2021-12-23   | 4           | 4          | 0          | 0%                | 检测详情                                                               |
| ₩ 心理十预管理                               |        | 2021-12-01   | 1           | 1          | 0          | 0%                | 检测详情                                                               |
| 😫 心理电话咨询管理                             |        | 2021-11-30   | 1           | 1          | 0          | 0%                | 检测洋情                                                               |
| # 彩竹管理                                 |        | 2021-11-28   | 2           | 1          | 1          | 50%               | 检测详情                                                               |
| ··· ·································· |        | 2021-11-27   | 1           | 1          | 0          | 0%                | 检测详情                                                               |
| ■ 耗材管理 ▼                               |        | 2021-11-26   | 2           | 2          | 0          | 0%                | 检测详情                                                               |
|                                        |        | < 1 > 到第     | 1 页 确定 共7 氢 | 號 10 条/页 ✔ |            |                   |                                                                    |
|                                        |        |              |             |            |            |                   |                                                                    |
|                                        |        |              |             |            |            |                   |                                                                    |

7. 危机干预数据查看和上报

# 船员身心健康数据
# 新豆病毒检测结

# 8mg

C SEAMONT

时间

2021-12-01

2021-11-30 2021-11-29 2021-11-28

2021-11-27 2021-11-26 数量(影响大

1

0

确定 共6条

10 45/75

点击危机干预管理菜单,查看危机干预事件统计和详情,收到危机 干预事件时可选择拨打 4008276555 船员心理健康服务热线,按照语音 提示转 2,联系危机干预专家组处理相关事项,如图 16

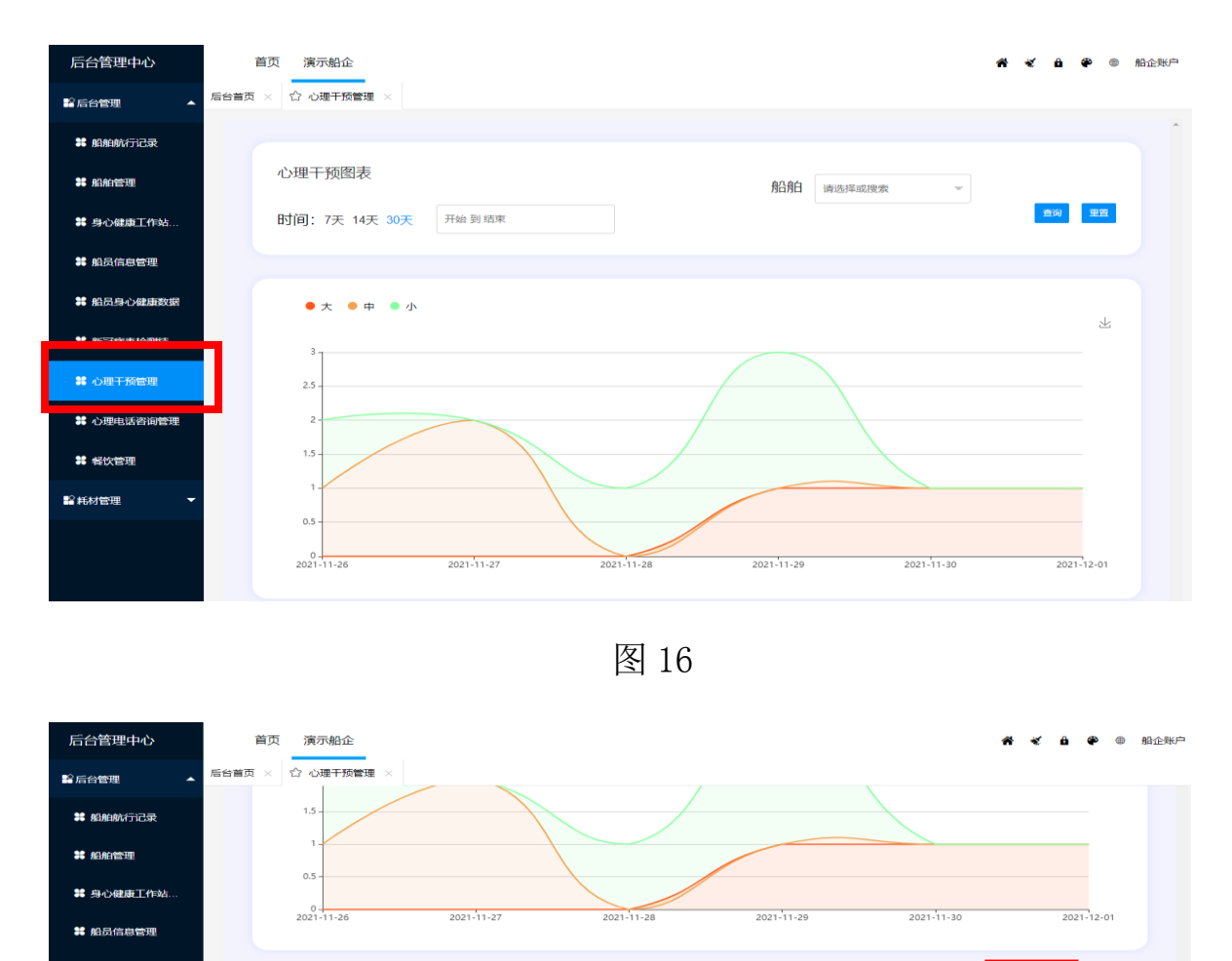

图 17

数量(影

0

数量(是

0

数据表中查看每天详细的危机干预数据,统计情况以及每个危机事件干预专家组进展跟踪情况报告;也可手动添加危机干预事件,如图 17。

8/9

点击船员身心健康数据菜单进入页面,如图 18,身心健康数据表中可 查看船员在船实时的身心健康数据情况;数据由船舶上的"船员健康工 作站"设备在船给船员做身心健康检查产生,通过船员健康工作站和船 员健康在线 App 上传至船企后台,可检测船员抑郁症、焦虑症、综合心 理健康状况、血常规、尿常规、肺功能、心电图等 33 个身心健康指标, 如图 19。

| 后台管理中心               | 首页 演示船企 希                                             | 🖌 🔒 🏶 🎟 船企账户 |
|----------------------|-------------------------------------------------------|--------------|
| ■ 后台管理 ▲             | 后台兽页 × 合 心理干预管理 × 合 船员身心健康数据 × 合 船船管理 × 合 身心健康工作站管理 × |              |
| # 船舶航行记录             |                                                       | î            |
| <b>\$\$</b> 船舶管理     | 新增检测数量 船舶 读选择或观索 -                                    |              |
| # 身心健康工作站            | 时间: 7天 14天 30天 开始到结束                                  | 查询 重豐        |
| 100 月 (京 )画 (中田)     |                                                       |              |
| <b>\$\$</b> 船员身心健康数据 | 船员健康报告                                                |              |
| \$\$ 心理干预管理          | 4                                                     | ×            |
| 🗱 心理电话咨询管理           | 3 2021-12-01<br>● 检测人数 2                              |              |
| ## 督饮管理              | 2                                                     |              |
| 12 耗材管理 👻            |                                                       |              |
|                      |                                                       |              |
|                      | 0<br>2021-11-30<br>2021-12-01                         | 2021-12-01   |

| 图 | 1 | 8 |
|---|---|---|
|---|---|---|

|             | マ × な心理+1 | 次官堆 × | い 加风タ | 小心(壁)康美女子 | a × ध | 船相管埋 | × 13 易4 | 》健康上作站   | 管理 × |      |      |      |         |      |
|-------------|-----------|-------|-------|-----------|-------|------|---------|----------|------|------|------|------|---------|------|
| 船舶航行记录      | 1         |       |       |           |       |      |         |          |      |      |      |      |         |      |
| 船舶管理        | 0         |       |       |           |       |      | 20      | 21-12-01 |      |      |      |      | 2021-12 | -01  |
| 身心健康工作站     |           |       |       |           |       |      |         |          |      |      |      |      |         |      |
| 船员信息管理      |           |       |       |           |       |      |         |          |      |      |      |      | E       | 报数4属 |
|             | 船员        | 船舶    | 体温    | 血氣        | 血糖    | 尿酸   | 胆固醇     | 尿糖       | 尿蛋白  | 酸碱度  | 舒张血压 | 收缩血压 | 身高      | 1    |
| 船员身心健康数据    | wang      | 航海    | 36.80 | 97        | 5.20  | 0.16 | 4.57    | -        | -    | 5.00 | 70   | 114  | 171     | ¢    |
| 新冠病毒检测结     | sheng     | 航海    | 35.80 | 96        | 4.56  | 0.15 | 4.32    |          |      | 5.00 | 71   | 119  | 174     | ¢    |
|             | yu        | 航海    | 36.90 | 98        | 5.00  | 0.15 | 4.10    | -        | -    | 5.00 | 67   | 117  | 172     | ¢    |
| 心理干预管理      | tian      | 航海    | 36.90 | 97        | 4.50  | 0.16 | 4.32    |          |      | 5.00 | 73   | 115  | 168     | ¢    |
| 心理电话咨询管理    | kang      | 航海    | 36.90 | 97        | 4.50  | 0.16 | 4.32    | -        |      | 5.00 | 73   | 115  | 168     | ¢    |
|             | long      | 船舶    | 36.90 | 97        | 4.50  | 0.16 | 4.32    | -        | -    | 5.00 | 73   | 115  | 168     | e    |
| <b>軽饮管理</b> | gaopan    | 船舶    | 36.90 | 97        | 4.10  | 0.16 | 4.24    | -        | -    | 5.00 | 64   | 116  | 173     | e    |
| -           | 高攀        | 舟沿舟白  | 36.70 | 97        | 4.10  | 0.25 | 3.16    | -        | -    | 5.00 | 65   | 125  | 174     | €    |
| 新官理         | 高攀        | 舟沿舟白  | 36.70 | 99        | 4.10  | 0.21 | 4.81    |          | 1.0  | 5.00 | 82   | 146  | 174     | e    |